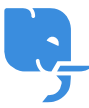

Knowledgebase > Technical > Email > Outlook 365 / Outlook 2016/2019 修正電郵設定方法

Outlook 365 / Outlook 2016/2019 修正電郵設定方法

scicube602 - 2025-06-21 - Email

| )按左_  | 上方"檔案"                       |
|-------|------------------------------|
| 0     | ▶ 授尋                         |
|       | 檔案 常用 傳送/接收 檢視 說明            |
|       | 🏹 新増電子郵件 🗸 😇 新會議 📋 刪除 🗸 🗔 封存 |
| )按" 🕯 | 帳戶設定" ──〉 "管理設定檔"            |

帳戶設定 變更此帳戶的設定或設定更多連線。 帳戶設定 取得 iOS 或 Android 版 Outlook 應用程式。 帳戶設定(A)... 🚱 新増或移除帳戶或變更現有連 存,以管理信箱大小。 線設定。 更新密碼(U) Д 更新儲存在 Outlook 的帳戶密 碼。 帳戶名稱與同步處理設定(<u>N</u>) 您組織內送電子郵件訊息,並讓您在項目新增、變更或移 ( 🚱 更新基本帳戶設定,例如帳戶 名稱和資料夾的同步設定。 <<p>
√ 伺服器設定(S) 更新登入資訊,例如伺服器名 増益集 稱、 連接埠與驗證設定。 體驗的 COM 增益集。 變更設定檔(P) 🭳 重新啟動 Microsoft Outlook, 然後選擇其他設定檔。 管理設定檔(O) 、新増或移除設定檔或變更現有 設定檔設定。

3) 按"電子郵件帳戶"

| 郵件設定·    | - Outlook                              | 2  |           | Х |  |  |
|----------|----------------------------------------|----|-----------|---|--|--|
| 電子郵件帳戶   |                                        |    |           |   |  |  |
|          | 設定電子郵件帳戶及目錄。                           |    | 電子郵件帳戶(E) |   |  |  |
| 資料檔 -    |                                        |    |           | _ |  |  |
| <b>1</b> | 變更 Outlook 儲存電子郵件訊息及文件的檔案設成            | Ĕ۰ | 資料檔(F)    |   |  |  |
| 設定檔-     |                                        |    |           | _ |  |  |
|          | 設定多個電子郵件帳戶及資料檔的設定檔。一般來<br>說,您只需要一個設定檔。 | Ĩ  | 顯示設定檔(S)  |   |  |  |
|          |                                        |    |           | _ |  |  |
|          |                                        |    | 關閉(C)     |   |  |  |

4) Double Click 需要修正的電郵戶口

| 帳戶設定                                |                                 | × |
|-------------------------------------|---------------------------------|---|
| 電子郵件帳戶<br>您可以新增或移除帳戶。您可以選取帳戶並變更其設定。 |                                 |   |
| 電子郵件 資料檔 RSS 摘要 SharePoint 清單 網際網路行 | 事層 己發佈的行事層 通訊錄                  |   |
| ☆ 新増(N) 🎌 修復(R) 🏕 變更(A) 🔗 設成預設値     | (D) ¥ 移除(M) ● ◆                 |   |
| 名稱                                  | 類型                              |   |
|                                     | Microsoft Exchange (預設使用這個帳戶傳送) |   |
|                                     | POP/SMTP                        |   |
|                                     |                                 |   |
|                                     | ine / sinn                      |   |
|                                     |                                 |   |
|                                     |                                 |   |
| 選取的帳戶會將新郵件傳送至下列位置:                  |                                 |   |
|                                     |                                 |   |
|                                     |                                 |   |
|                                     |                                 |   |
|                                     |                                 |   |
|                                     |                                 |   |
|                                     | 顧問(C)                           |   |